| A CONTRACT OF A CONTRACT OF A | (Govt. Aided Degree College & Affiliated to Vidyasagar University)<br>Estd 2007                                                                                                    |                         |
|----------------------------------------------------------------------------------------------------|----------------------------------------------------------------------------------------------------|-------------------------|
| w Student Registration                                                                                                    | On-line Admission at Maharaja Nandakumar Mahavidyalaya:                                                                                                    |                         |
| rm fill up and New user Registraior                                                                                                    | Title                                                                                                    | View                    |
| ans'                                                                                                    | Courses Offered                                                                                                    | View                    |
| a 1 Fill up your form                                                                                                    | ADMISSION 2019-20                                                                                                    | View                    |
| <ul> <li>1. Fill up your form.</li> <li>2. Before submitting your form, plase</li> </ul>                                                                                                    | Fees Structure                                                                                                    | View                    |
| make ready the followings<br>a) Photo (Max, 100 KB in .ing)                                                                                                    | Guideline & Intake Capacity                                                                                                    | View                    |
| <ul> <li>C) 10th standard Admit Cau (Max. 100<br/>KB in .jpg)</li> <li>C) Catter Certificate (for tC/ST/OBC-<br/>A/OBC-B/PH Candidates only) (Max. 100<br/>KB in .jpg)</li> <li>C. Apply for your desired subject (You can<br/>apply for multiple subjects)</li> <li>Click Here For On-line Application</li> <li>gistered Student Login</li> </ul>                                                                                                    | 1. Start Date of Submission of On-line Application form – 27 MAY, 2019 from to 2:00 PM. # For Duplicate form entry (if necessary),Fill the form entry carefully. Help Line No. If you have any query, Contact with Mobile No: (+91) xxxx xxx xxx / (+91) xxxx xx Saturday 11 A.M. to 4.30 P.M.) How To Apply Help Guide(Step by Step) Click to View | x xxx <b>(Monday to</b> |
| dent UserId : (10+2 Registration no)/(Last Two Digit Of Passing<br>Year), e.g. 9876543210/19                                                                                                    |                                                                                                    |                         |

# Step 1: Click here to start application

## Step 2: Fill up all the details carefully

|                      |            | (Govt. Aided Degree College & Af<br>Estd. | filiated to Vidyasagar University)<br>- 2007 | 3                                 |          |  |
|----------------------|------------|-------------------------------------------|----------------------------------------------|-----------------------------------|----------|--|
| Personal Information |            |                                           |                                              |                                   |          |  |
| First Name*          |            | Middle Name                               |                                              | Surname*                          |          |  |
| Father's Name*       |            | Mother's Name*                            |                                              | Gender*                           | Male 🔻   |  |
| Category*            | General 🔻  | Date of Birth"(yyyy/mm/dd)                |                                              | Nationality*                      | Indian   |  |
| Religion*            | Hinduism 🔻 | Father's Occupation*                      | Govt. Service 🔻                              | Monthly family income<br>(Gross)* |          |  |
| Permanent Address*   |            | ĥ                                         |                                              | District / State*                 | Select • |  |
| PIN Code"            |            | Candidate Service Holder*                 | No                                           | Nearest Railway Station"          |          |  |
| Local Address*       |            | //                                        |                                              | Medium*                           |          |  |
| BPL*                 | No         |                                           |                                              | Physically Handicapped*           | No       |  |
| Guardian's Mobile No |            | Mobile*                                   |                                              |                                   |          |  |
| Sports               | No 🔻       |                                           |                                              |                                   |          |  |
| Adhar Card           |            | Email                                     |                                              |                                   |          |  |
|                      | Kee        | p Your Password Safely And Keep           | It Secret.(Don't Use any specia              | l Characters)                     |          |  |

| Year of Passing* Exa<br>2019  Higher                                                                                           | m Name"<br>Secondary 🔻           | Board/University*        | Registration Lumber*        | Roll*                         | Number*                        |    |
|----------------------------------------------------------------------------------------------------|----------------------------------|--------------------------|-----------------------------|-------------------------------|--------------------------------|----|
| No Of Subject(in 10+2)" 7<br>Subject Name"<br>English<br>Select Subject                                                        | Theory M                         | iarks* Theory Full Marks | s" Project/Practical Marks" | Project/Practical Full Marks* | Total Obtained Marks Full Mark | s* |
| Select Subject Select Subject Select Subject Select Subject Salect Subject                                                     |                                  |                          |                             |                               |                                |    |
| Select subject Secore of Marks (# Best of Five):  • • • If Full Marks of Environmental Science i • • • Environmental Science i | s 100, It may comes in best of 1 | ve marks calculation     | Calcula                     | te                            |                                |    |
| <ul> <li>Environmental studies / Environmental<br/>If Marks is not clearly specified in Mark Sheet, en</li> </ul>              | tery of marks should not be ma   | le (For Example.SUPW)    |                             |                               |                                |    |

Step 3: Click the calculate button to calculate best of five

Step 4: Click the save button to submit the form

| Year of Passing"<br>2019 ▼                                                                      | Exam Name"<br>Higher Secondary V                    | Board/Un<br>WBC         | sE ▼               | Registration Number*     | Roll*                         |                      | Number*     |   |
|-------------------------------------------------------------------------------------------------|-----------------------------------------------------|-------------------------|--------------------|--------------------------|-------------------------------|----------------------|-------------|---|
| No Of Subject(in 10+2)*<br>Subject Name*                                                        | 7 •                                                 | Theory Mar 5*           | Theory Full Marks* | Project/Practical Marks* | Project/Practical Full Marks* | Total Obtained Marks | Full Marks* | 1 |
| Select Subject                                                                                  | •<br>•                                              |                         |                    |                          |                               |                      |             | ] |
| Select Subject                                                                                  | •                                                   |                         |                    |                          |                               |                      |             | ] |
| Select Subject                                                                                  | •                                                   |                         |                    |                          |                               |                      |             | ] |
| Select Subject Score of Marks (# Best of Five):                                                 |                                                     | as in bost of five more |                    | Calcula                  | te                            |                      |             |   |
| Final Marks of Environmental Studies / Environ     If Marks is not clearly specified in Mark Si | mental Education should<br>heet, should no be enter | (For Example.SUPW)      | t of four marks    |                          |                               |                      |             |   |
|                                                                                                 |                                                     |                         |                    |                          |                               |                      |             |   |

| Step 5: Copy the login id                                                        |                                                                                                    |          |
|----------------------------------------------------------------------------------|----------------------------------------------------------------------------------------------------|----------|
| O ourdemo.in/ugadmission/mnmcl × New Tab                                         | × +                                                                                                    |          |
| $\leftrightarrow$ $\rightarrow$ X (i) Not secure   ourdemo.in/ugadmission/mnm/g/ | ims_StudentRegistration.php                                                                                                    | or ☆ 💭 🗄 |
|                                                                                  | ourdemo.in says<br>The registered successfully.Please note your login Id:<br>1122834455/19. You can login into the system anytime with your login<br>id and password. You can now apply<br>OK |          |

| 6: Click in U                                                                                                    | Jpload file                                                                                           |                                                                                                   |                                                          |                                                                          |                                                                         |                                                                                               |
|----------------------------------------------------------------------------------------------------|----------------------------------------------------------------------------------------------------|---------------------------------------------------------------------------------------------------|----------------------------------------------------------|--------------------------------------------------------------------------|-------------------------------------------------------------------------|-----------------------------------------------------------------------------------------------|
| nline admission at City College                                                                                                    | × (+)                                                                                                 | -                                                                                                 | -                                                        |                                                                          |                                                                         |                                                                                               |
| C () Not secure                                                                                                    | www.mahaajanandakumarmahavidyalaya.o                                                                  | rg/ugadmission/ims_Studentl<br>HARAJA NANDAKUMA<br>ovt. Aided Degree College & Affilia<br>Estd 20 | Home.php<br>R MAHAVIDYA<br>ted to Vidyasagar Univ<br>107 | LAYA<br>ersity)                                                          |                                                                         | ~ ☆                                                                                           |
| My Home                                                                                                    | Step-1. Upload File                                                                                   | Step-2: A                                                                                         | Apply Subject                                            | Step-3                                                                   | Payment                                                                 | Log Out                                                                                       |
| ame<br>ather's Name<br>ategory<br>eligion<br>ermanent Address<br>(IN Code<br>coal Address<br>PL<br>elephone<br>acational Qualification | ISTA CH DAY<br>S DAY<br>General<br>Hinduism<br>Nalta school Road<br>700028<br>Nalta school Road<br>No | Mother's Name<br>Date of Birth<br>Father's Occupation<br>Candidate Service Holder<br>Mobile       | A DAY<br>1988-07-29<br>Govt. Service<br>No               | Gende<br>Nation<br>Montt<br>Distric<br>Neare<br>Mediu<br>Physic<br>Email | r<br>Iality<br>Iy income<br>t<br>st Railway st.<br>m<br>ally Handicaped | Male<br>Indian<br>10000<br>DumDum<br>Bengali<br>No<br>Percentage :<br>istacharandey@gmail.com |
| Year of passing                                                                                                    | Examination Name                                                                                      | Board/University                                                                                  | 1                                                        | Registration Number                                                      | Roll                                                                    | Number                                                                                        |
| 2019                                                                                                    | Higher Secondary                                                                                      | WBCHSE                                                                                            |                                                          | 11223344                                                                 | 12345                                                                   | 1254                                                                                          |
| Subject                                                                                                    | Theory Marks Obtained                                                                                 | Practical Ma                                                                                      | irks Obtained                                            | Total Marks Obtained                                                     | I I                                                                     | Full marks                                                                                    |
| English                                                                                                    | 80                                                                                                    |                                                                                                   | 0                                                        | 80                                                                       |                                                                         | 100                                                                                           |

#### Step 7 : Upload the files

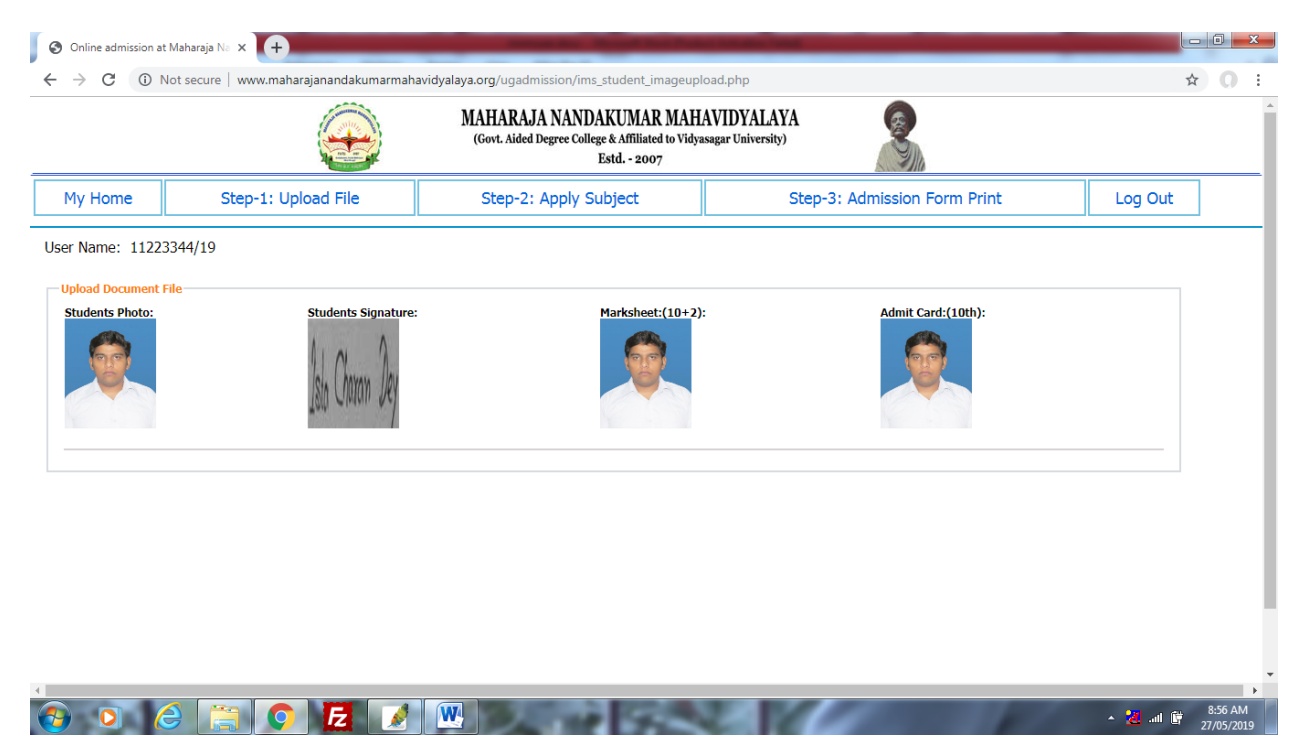

#### Step 8: Apply subject

| Online admission :: Student Er | nrol × +<br>e   www.maharajanandakumarmahavidyalaya.org | /ugadmission/ims_student_enrollment.php                                                                        |                 | <u>←</u> @  <br>☆ 0  |
|--------------------------------|---------------------------------------------------------|----------------------------------------------------------------------------------------------------|-----------------|----------------------|
|                                |                                                         | IARAJA NANDAKUMAR MAHAVIDYALAYA<br>1. Aided Degree College & Affiliated to Vidyasagar University)<br>Estd 2007 |                 |                      |
| My Home                        | Step-1: Upload File                                     | Step-2: Apply Subject                                                                                          | Step-3: Payment | Log Out              |
| User                           | Name:11223344/19                                        | Full Name: Ista Ch Day                                                                                         | Dob:1988-07-29  | Category:<br>General |
| Sessional Inform               | nation                                                  |                                                                                                    |                 |                      |
|                                | Stream*                                                 | Select                                                                                                    | T               |                      |
| _                              | Subject*                                                | Select                                                                                                    | T               | _                    |
|                                | First Generic Subject.*                                 |                                                                                                    | Select •        |                      |
|                                | Second Generic Subject."                                |                                                                                                    | Jelett          |                      |
|                                | Select AECC Course or subject                           |                                                                                                    |                 |                      |
|                                |                                                         | Save                                                                                                    |                 |                      |
|                                |                                                         | * All the <sup>*</sup> fields are mandatory.                                                                   |                 |                      |
|                                |                                                         | REGISTER IN                                                                                                    |                 | A:56 A               |

| tep-1: Upload File<br>23344/19 | Step-2: Apply Subject                                                                                                    | Step-3: Payment                                                                                                    | Log Out                                                                                                    |
|--------------------------------|----------------------------------------------------------------------------------------------------|----------------------------------------------------------------------------------------------------|----------------------------------------------------------------------------------------------------|
| 23344/19                       |                                                                                                    |                                                                                                    |                                                                                                    |
|                                | Full Name: Ista Ch Day                                                                                                    | Dob:1988-07-29                                                                                                    | Category:<br>General                                                                                                    |
|                                |                                                                                                    |                                                                                                    |                                                                                                    |
|                                | Arts                                                                                                    | T                                                                                                    |                                                                                                    |
|                                | B.A.(Ho                                                                                                    | ons) 🔹                                                                                                    |                                                                                                    |
|                                | Bengali                                                                                                    | •                                                                                                    |                                                                                                    |
| A1 CC-BNGA ()                  | GE1-HI                                                                                                    | SG (History)                                                                                                    | ٦                                                                                                    |
| A2 CC-BNGA ()                  | GE1-PLSG (                                                                                                    | Political Science)                                                                                                    | 1                                                                                                    |
| A5 CC-BNGA ()                  | GE1-EN                                                                                                    | GG (English)                                                                                                    | ]                                                                                                    |
| A6 CC-BNGA ()                  | GE1-EDC                                                                                                    | G (Education)                                                                                                    | 4                                                                                                    |
| A3 CC-BNGA ()                  | GE1-MU                                                                                                    | JCG (Music)                                                                                                    | 4                                                                                                    |
| CO-BNOX ()                     | GEITGAI                                                                                                    |                                                                                                    |                                                                                                    |
| First Generic Subject.*        |                                                                                                    | Select                                                                                                    |                                                                                                    |
|                                |                                                                                                    | Select V                                                                                                    |                                                                                                    |
|                                | A1         CC-BNGA ()           A2         CC-BNGA ()           A5         CC-BNGA ()           A6         CC-BNGA ()           A3         CC-BNGA ()           H4         CC-BNGA () | Arts         E.A.(Ho           B.A.(Ho         Bengaii           A1         CC-BNGA ()         GE1-HI           A2         CC-BNGA ()         GE1-PLSG (           A5         CC-BNGA ()         GE1-PLSG (           A6         CC-BNGA ()         GE1-MI           A3         CC-BNGA ()         GE1-MI           A4         CC-BNGA ()         GE1-SA | Arts         •           B.A.(Hons)         •           Bengali         •           A1         CC-BNGA ()         GE1-HISG (History)           A2         CC-BNGA ()         GE1-PLSG (Political Science)           A5         CC-BNGA ()         GE1-ENGG (English)           A6         CC-BNGA ()         GE1-EDCG (Education)           A3         CC-BNGA ()         GE1-SANG (Sanskrift) |

Step 9: Chose your Stream, Course and subject

Step 9: Chose generic subjects, save and copy the reference/application no (Starting with MN)

|                       |                                                                                                    | 18                                                                                                    |                                                                |                                                                                                    |
|-----------------------|----------------------------------------------------------------------------------------------------|----------------------------------------------------------------------------------------------------|----------------------------------------------------------------|----------------------------------------------------------------------------------------------------|
| Step-1: Upload File   | Step-2: Apply Su                                                                                                    | ıbject                                                                                                    | Step-3: Payment                                                | Log Out                                                                                                    |
| me:11223344/19        | Full Name: Ista Ch Da                                                                                                    | у                                                                                                    | Dob:1988-07-29                                                 | Category:<br>General                                                                                                    |
| ion                   |                                                                                                    |                                                                                                    |                                                                |                                                                                                    |
| Stream*               |                                                                                                    | Arts 🔻                                                                                                    |                                                                |                                                                                                    |
| Course*               |                                                                                                    | B.A.(Hons) 🔻                                                                                                    |                                                                |                                                                                                    |
| Subject*              |                                                                                                    | Bengali 🔻                                                                                                    |                                                                |                                                                                                    |
| BNGA1 C               | 2-BNGA ()                                                                                                    | GE1-HISG (History)                                                                                                    |                                                                | 1                                                                                                    |
| BNGA2 C               | >-BNGA ()                                                                                                    | T1-PLSG (Political Scier                                                                                                    | ice)                                                           | 1                                                                                                    |
| BNGA5 C               | >BNGA ()                                                                                                    | E1-ENGG (English)                                                                                                    |                                                                | ]                                                                                                    |
| BNGA6 C               | >BNGA ()                                                                                                    | GE EDCG (Education                                                                                                    | )                                                              | ]                                                                                                    |
| BNGA3 C               | >BNGA ()                                                                                                    | GE1 (UCG (Music)                                                                                                    |                                                                | ]                                                                                                    |
| BNGA4 C               | >BNGA ()                                                                                                    | GE1-SA G (Sanskrit)                                                                                                    |                                                                | ]                                                                                                    |
| First Generic Subject | *                                                                                                    | 7                                                                                                    | Select                                                         |                                                                                                    |
| Second Generic Subje  | ct:*                                                                                                    |                                                                                                    | Select 🔻                                                       |                                                                                                    |
|                       | me:11223344/19 ion Stream* Course* Subject* BNGA1 CC BNGA2 CC BNGA5 CC BNGA5 CC BNGA4 CC BNGA4 CC BNGA | me:11223344/19 Full Name: Ista Ch Da ion Stream* Course* Subject* BNGA1 CC-BNGA () BNGA2 CC-BNGA () BNGA5 CC-BNGA () BNGA6 CC-BNGA () BNGA6 CC-BNGA () BNGA6 CC-BNGA () BNGA4 CC-BNGA () BNGA4 CC | Image: 1223344/19         Full Name: Ista Ch Day           ion | Image: 1         Course (Intersection)         Dob:1988-07-29           ion         Arts            Stream*         BA.(Hons)            Course*         B.A.(Hons)            BNGA1         CC-BNGA ()         GE1-HISG (History)           BNGA5         CC-BNGA ()         CC-BNGA ()           BNGA5         CC-BNGA ()         GE1-HISG (History)           BNGA5         CC-BNGA ()         GE1-ENGG (English)           BNGA5         CC-BNGA ()         GE1-SN (C (Education))           BNGA4         CC-BNGA ()         GE1-SN (C (Banishrit))           BNGA4         CC-BNGA ()         GE1-SN (C (Sanishrit)) |

| Step | tep 10: Click here to payment |                      |                              |                                                    |                                                          |                |                                                               |         |  |
|------|-------------------------------|----------------------|------------------------------|----------------------------------------------------|----------------------------------------------------------|----------------|---------------------------------------------------------------|---------|--|
| S v  | ww.maharajanandakumari        | maha × +             |                              | -                                                  | The Party Name                                           |                |                                                               |         |  |
|      | → C ① Not sec                 | ure   www.maharajana | ndakumarmahavidyalaya.org/ug | , mission/getYourAd                                | lmitCard.php                                             |                |                                                               | ☆ ೧ :   |  |
|      |                               |                      | MAHA<br>(Govt.               | ARAJA MANDAKU<br>Aided Degree College & Ai<br>Ex A | MAR MAHAVIDYA<br>ffiliated to Vidyasagar Unive<br>- 2007 | LAYA<br>rsity) |                                                               |         |  |
|      | My Home                       | Step-1               | : Upload File                | Step                                               | o-2: Apply Subject                                       |                | Step-3: Payment                                               | Log Out |  |
|      | Acknowledgement Card          |                      | User Name: 11223344/19       |                                                    |                                                          |                |                                                               |         |  |
|      | - Acknowledger<br>APPLICATI   | nent Card            | Depertments                  | Acknowledgment                                     | Payment Status                                           |                | Payment                                                       |         |  |
|      | MN1800000                     | 01                   | English                      | Print Form                                         | Received                                                 |                | <b>N</b>                                                      |         |  |
|      | MN1800000                     | )2                   | B.COM Honours                | Print Form                                         | Not Received                                             | ( YOUR AP      | Pay Offline / Online<br>PLICATION FORM NUMBER IS :MN18000002) |         |  |
|      | MN1800000                     | )3                   | Bengali                      | Print Form                                         | Not Received                                             | ( YOUR AP      | Pay Offline / Online<br>PLICATION FORM NUMBER IS :MN18000003) |         |  |
|      | MN1900001                     | 12                   | B.A General                  | Print Form                                         | Not Received                                             | ( YOUR AF      | Pay Offline / Online<br>PLICATION FORM NUMBER IS :MN19000012) |         |  |
|      | MN1900001                     | 13                   | Bengali                      | Print Form                                         | Not Received                                             | ( YOUR AF      | Pay Offline / Online<br>PLICATION FORM NUMBER IS :MN19000013) |         |  |

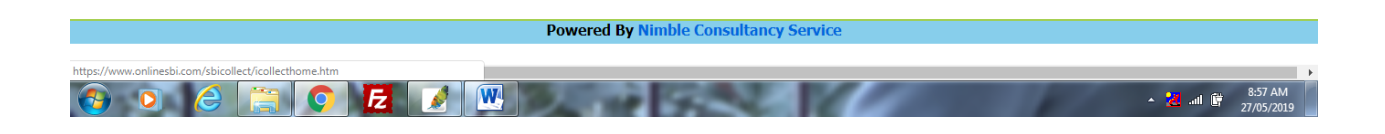

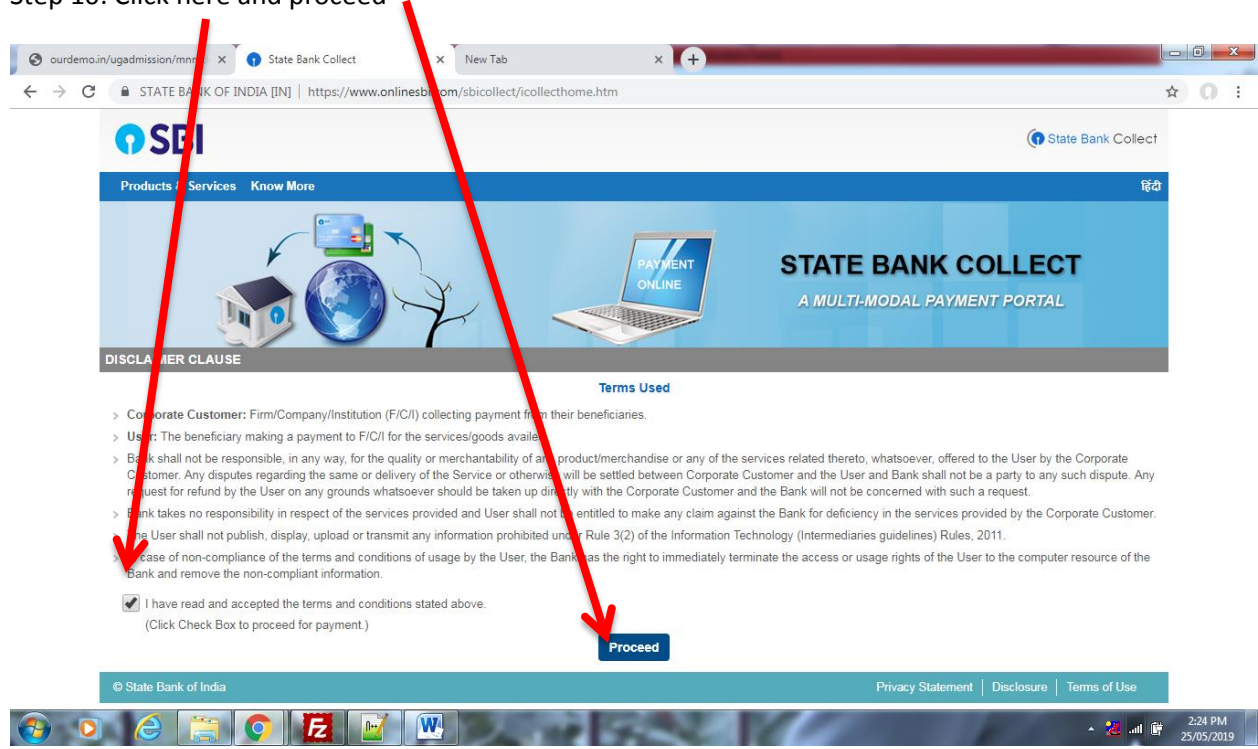

Step 10: Click here and proceed

Step 12: Select state west Bengal and Type of Corporate / Institution is Educational Institution

| 🕑 ourdemo                         | in/ugadmission/mnmc x 0 State Bank Collect x New Tab x +                                                                                                    |    | x   |
|-----------------------------------|----------------------------------------------------------------------------------------------------|----|-----|
| $\leftrightarrow$ $\rightarrow$ C | STATE BANK OF INDIA [IN]   https://www.onlinesbi.com/sbicollect/sbclink/displayinstitutiontype.htm                                                                                                    | ☆  | ) : |
|                                   | () SBI                                                                                                    | t  |     |
|                                   | State Bank Collect + State Bank Mops                                                                                                    |    |     |
|                                   | State Bank Collect / State Bank Collect                                                                                                    | it |     |
|                                   | State Bank Collect         25-May-2019 [02:25 PM IST                                                                                                    | ]  |     |
|                                   | Select State and Type of Corporate / Institution                                                                                                    |    |     |
|                                   | State of Corporate / Institution * West Bengal •                                                                                                    |    |     |
|                                   | Type of Corporate / Institution * Educational Institutions                                                                                                    |    |     |
|                                   | Go                                                                                                    |    |     |
|                                   | <ul> <li>Mandatory fields are marked with an asterisk (*)</li> <li>State Bank Collect is a unique service for paying online to educational institutions, temples, charities and/or any other corporates/institutions who maintain their accounts with the Bank.</li> </ul> |    |     |
|                                   | © State Bank of India Privacy Statement   Disclosure   Terms of Use                                                                                                    |    |     |
|                                   |                                                                                                    |    |     |

▲ 🛃 📶 📴 2:26 PM

Step 13: Select Educational Institutions Name :

# Maharaja Nandakumar Mahaviyalaya

🚱 💿 🥝 📴 💽 🔛 🖳 🔛

| Sourdemo.in/ugadmission/mnmcl X 🕦 State Bank Collect X New Tab X +                                  |                                               |     |
|----------------------------------------------------------------------------------------------------|-----------------------------------------------|-----|
| ← → C 🔒 STATE BANK OF INDIA [IN]   https://www.onlinesbi.com/sbicollect/payment/listinstitution.htm | 3                                             | ۲ O |
| <b>SBI</b>                                                                                          | To State Bank Collect                         |     |
| State Bank Collect + State Bank Mops                                                                |                                               |     |
| State Bank Collect / State Bank Collect                                                             | C• Exit                                       |     |
| State Bank Collect                                                                                  | 25-May-2019 [02:28 PM IST]                    |     |
| Select from Educational Institutions                                                                |                                               |     |
| Educational Institutions Name *                                                                     |                                               |     |
| Submit Back                                                                                         |                                               |     |
| Mandatory fields are marked with an asterisk (*)                                                    |                                               |     |
| © State Bank of India                                                                               | Privacy Statement   Disclosure   Terms of Use |     |

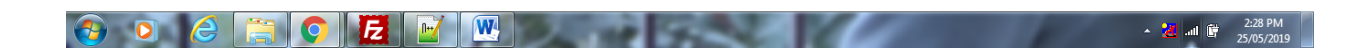

Step 14: Select category of payment: FORM FILLUP FEE

| 🔊 ourdemo.in/ugadmission/mnmci x 👩 State Bank Collect x New Tab x +                                                                                                    |                                               |
|----------------------------------------------------------------------------------------------------|-----------------------------------------------|
| → C 🔒 STATE BANK OF INDIA [IN]   https://www.onlinesbi.com/sbicollect/payment/listcategory.htm                                                                                                    | ☆ 0                                           |
| ✿ SBI                                                                                                    | ( State Bank Collect                          |
| State Bank Collect + State Bank Mops                                                                                                    |                                               |
| State Bank Collect / State Bank Collect                                                                                                    | 🕞 Exit                                        |
| State Bank Collect                                                                                                    | 25-May-2019 [02:30 PM IST]                    |
| MAHARAJA NANDAKUMAR MAHAVIDYALAYA<br>BHABANIPUR KALYANCHAK NANDAKUMAR PURBA MEDINIPUR, , NANDAKUMAR-7216                                                                                                    | 565                                           |
| Provide details of payment                                                                                                    |                                               |
| Select Payment Category *  - Select Category -                                                                                                    |                                               |
| <ul> <li>Mandatory fields are marked with an asterisk (*)</li> <li>The payment structure document if available will contain detailed instructions about the online payment process.</li> <li>Date specified(if any) should be in the format of 'ddmmyyyy'. Eg., 02082008</li> </ul> |                                               |
| © State Bank of India                                                                                                    | Privacy Statement   Disclosure   Terms of Use |
|                                                                                                    |                                               |
|                                                                                                    |                                               |
| ) 🖸 💪 🚍 💽 🔁 🔟 🖳                                                                                                    | ▲ 🔏 📶 🛱 2:30 Pl<br>25/05/2                    |

Step 15: Fill up the form carefully.

### Student id is your application id (Starting with MN) and proceed further

| ourden | mo.in/ugadmission/mnmci X 🕤 State                                             | Bank Collect X New Tai                                                            |                                                            |                            |    |        |
|--------|-------------------------------------------------------------------------------|-----------------------------------------------------------------------------------|------------------------------------------------------------|----------------------------|----|--------|
| → (    | STATE BANK OF INDIA [IN]                                                      | https://www.onlinesbi.com/sbicolle                                                | ct/payment/showpaymentdetails.htm                          | 25-May-2019 [02.30 PM 151] | ¥  | 0      |
|        |                                                                               | MAHARAJA NANDAKUMAR<br>Bhabanipur kalyanchak nandak                               | MAHAVIDYALAYA<br>UMAR PURBA MEDINIPUR, , NANDAKUMAR-721665 |                            |    |        |
|        | Provide details of payment                                                    |                                                                                   |                                                            |                            |    |        |
|        | Select Payment Category *                                                     | FORM FILLUP FEE                                                                   | ٧                                                          |                            |    |        |
|        | NAME OF THE STUDENT *                                                         |                                                                                   |                                                            |                            |    |        |
|        | STUDENT ID (STARTED WITH MN                                                   | 16)                                                                               |                                                            |                            |    |        |
|        | GENDER *                                                                      | Select GENDER                                                                     | •                                                          |                            |    |        |
|        | MOBILE NO *                                                                   |                                                                                   |                                                            |                            |    |        |
|        | FEES *                                                                        | 100                                                                               | Fixed:Rs.100                                               |                            |    |        |
|        |                                                                               |                                                                                   |                                                            |                            |    |        |
|        | Remarks                                                                       |                                                                                   |                                                            |                            |    |        |
|        | Please enter your Name, Date of Bir<br>This is required to reprint your e-rec | th (For Personal Banking) / Incorpora<br>sipt / remittance(PAP) form, if the need | tion (For Corporate Banking) & Mobile Number.<br>arises.   |                            |    |        |
|        |                                                                               |                                                                                   |                                                            |                            |    |        |
|        | 0 🙆 🚞 🚺                                                                       | Fz 📝 🗮                                                                            | and the second second                                      | a 😹 🔺                      | 2: | :31 PI |